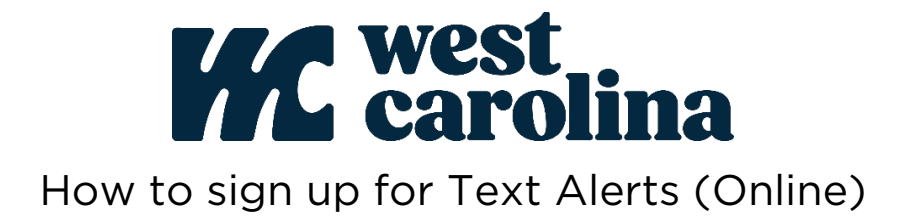

1. Login to your SmartHub account and click on "Notifications". Then click on "Manage Contacts".

| Home                          | My Services | Billing & Payments +   | My Profile - | Notifications -      | Contact Us - |
|-------------------------------|-------------|------------------------|--------------|----------------------|--------------|
| Quick Links                   |             | Communication / Alerts |              | SmartHub Feed        |              |
|                               |             |                        |              | Manage Contacts      |              |
| I want to                     |             | Welcome to SmartHub!   |              | Manage Notifications |              |
| <ul> <li>Pay My Bi</li> </ul> | H.,         | Walcome to SmartHubl   |              |                      |              |

2. Click "Add Phone Contact"

| Home       | My Services | Billing & Payments -    | My Profile 🕶       | Notifications -        | Contact Us 🗸          |             |
|------------|-------------|-------------------------|--------------------|------------------------|-----------------------|-------------|
| SmartHub F | Feed        | Manage Conta            | icts               |                        |                       |             |
| Manage Co  | tifications | Use this page to manage | your contacts. Onc | ce you have contacts s | etup, you may use the | ose contact |
| Wallage No | uncauons    | + Add E-Mail Contact    | + Add Phone (      | Contact                |                       |             |

3. Enter your phone number. Check the box labeled "Receive Text Messages". Click "Continue".

| ₫                          |                       | Activate | Edit   | Delete   |
|----------------------------|-----------------------|----------|--------|----------|
|                            |                       |          |        |          |
|                            |                       |          |        |          |
| Phone Contact Settings     |                       |          |        |          |
| Phone Number:              | 222-222-2222          |          |        |          |
| Place on Do Not Call List: | No -                  |          |        |          |
|                            | Receive Text Messages |          |        |          |
|                            |                       |          | Cancel | Continue |
|                            |                       |          | C      |          |

4. Read the Terms & Conditions and click "Agree" to continue.

| Text Terms & Conditions                                                                                                    |                                                                                                    |
|----------------------------------------------------------------------------------------------------|----------------------------------------------------------------------------------------------------|
| agree to receive periodic SMS messages from WCTel at the number(s) id<br>account, and that I can opt-out of receiving SMS messages at any fime. I a<br>goods or services. WCTel does not guarantee delivery of SMS messages<br>mmediately in the event that I voluntarily or involuntarily relinquish any reg<br>escaling from VCTel I sending SMS messages to asmoene other than me,<br>dentified above without notifying VCTel of the change, and understand the<br>information changes. Standard message data rates may apply. Theoleie to | Intellified above. I understand that SMS messages may relay information about my<br>mn or required to provide consent as a condition of purchasing any property.<br>and no warranty is provided for undibutered messages. I agree to notify WCTal<br>alstered telophone number(s). I agree to indemn(M) WCTal against any claims<br>in the event that I countantly or involuntarity relimiquite helphone number(s)<br>at I am responsible for keeping WCTal Informad when any of my contact<br>not liable for delayde or undividered messages. |
| Message and Data Rates May Apply<br>Lustomer care contact information (text HELP to 8559393752)<br>Dpt-out instructions (text STOP to 8559393752)<br>Mobile is not liable for delayed or undelivered messages.<br>Privacy Policy                                                                                                    |                                                                                                    |
|                                                                                                    | Cancel                                                                                                    |

(Continued on back)

5. You should receive a unique verification code to the phone number you registered (this may take a few minutes to receive). Enter the verification code in the box and click "Save Contact".

| Confirm Contact                     |     |                                        |       |                                   |                                                      |
|-------------------------------------|-----|----------------------------------------|-------|-----------------------------------|------------------------------------------------------|
| Please enter the verification code. |     |                                        |       | <                                 | 8559393752                                           |
| Phone Verification Code:            |     | A new verification code has been sent. |       | WCTEL WCFIBE<br>SMS validation    | Today 9:16 AM<br>ER UPCOUNTRY<br>code requested. Log |
| Phone Number:                       |     |                                        |       | in with your bro<br>190825 to com | wser and use code:<br>plete validation.              |
| Place on Do Not Call List:          | No  |                                        |       | Reply STOP to                     | block all messages.                                  |
| Receive Text Messages:              | Yes |                                        |       |                                   | Text message verification                            |
| Resend Verification Code            |     |                                        | Close | e Contact                         | code example                                         |

6. Click "Manage Notifications" in the left menu and then click "Switch to Condensed Mode".

|                                  | west<br>carolii | UPCOUNTRY<br>FIBER<br>A STRONGER CONNECTION                                                            | MATHER OF             |                                    |              |  |
|----------------------------------|-----------------|----------------------------------------------------------------------------------------------------|-----------------------|------------------------------------|--------------|--|
| Home                             | My Services     | Billing & Payments 🗸                                                                                   | My Profile -          | Notifications -                    | Contac       |  |
| SmartHub Feed<br>Manage Contacts |                 | Manage Notifications Use this page to sign up for notifications about activity on your billing account |                       |                                    |              |  |
| Manage No                        | otifications    | Advanced Mode<br>Use these settings for fir<br>type.<br>Too Many Options                               | e level control of th | e notifications you rece<br>Mode » | eive about y |  |

7. Click "Yes" to the alert that pops up.

| Condensed Mode                                                                                                    | ĸ |
|----------------------------------------------------------------------------------------------------|---|
| ALERT: If you make changes using Condensed Mode on the Manage Notifications screen, it could overwrite notification preferences you set up in Advanced Mode. Would you like to switch to Condensed Mode? |   |
| No                                                                                                    |   |

8. If you have multiple accounts, select the account you would like to receive text message notifications for. Then select the drop-down menu by each notification category and select the phone number you enrolled onto your account. Then select "Save Settings".

| Alert Type    | Description | Text Message | E-Mail |
|---------------|-------------|--------------|--------|
| Billing       |             | None -       | •      |
| Miscellaneous |             | None -       | -      |
| On Demand     |             | None 💌       |        |
| Service       |             | None 🝷       | •      |
| 001100        |             | None         |        |

9. Congratulations! You are now set up to receive text message notifications about your account and services!